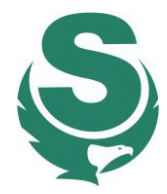

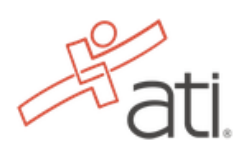

- 1. Enter <u>www.atitesting.com</u> on your website browser (or click the embedded link here).
- 2. Under select a site below, click on "I AM PREPARING FOR OR TAKING THE TEAS".

| Select a site below                      |                          |                                      |  |
|------------------------------------------|--------------------------|--------------------------------------|--|
|                                          |                          |                                      |  |
| I AM PREPARING FOR<br>OR TAKING THE TEAS | I'M A NURSING<br>STUDENT | I'M AN EDUCATOR,<br>DEAN OR DIRECTOR |  |

3. On ATI's Menu Bar toward to top of the page, click on "TEAS". On the drop down menu, click "Register for TEAS"

### TEAS Nursing School Resources

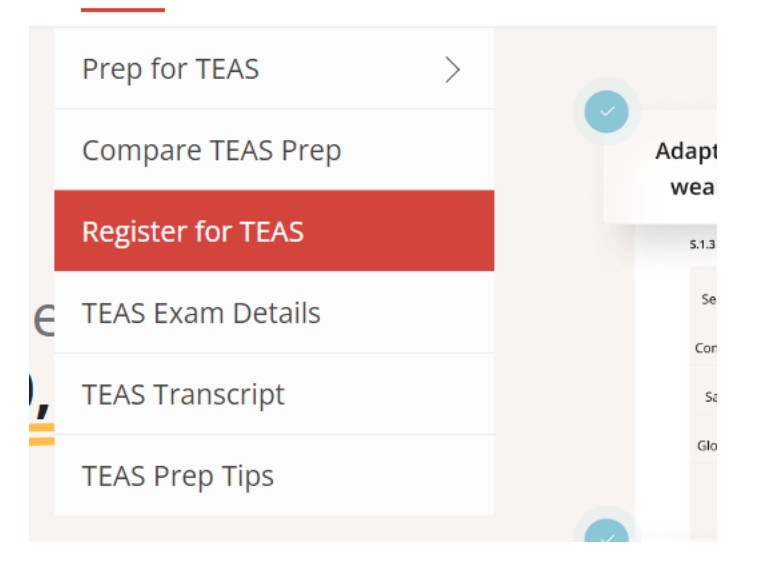

4. There will be four different test-taking options, two Online and two In Person. Click on "Register" underneath the option that says: "In-Person, Proctored by an institution" or "TEAS Online, Proctored by ATI".

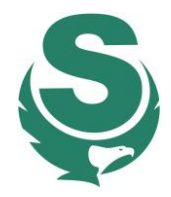

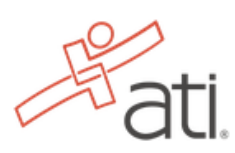

| TEAS Online<br>Proctored by ATI | TEAS Online<br>Proctored by an                           | In-Person<br>Proctored by an                                     | In-Person<br>Proctored by PSI    |
|---------------------------------|----------------------------------------------------------|------------------------------------------------------------------|----------------------------------|
| Online exam with a remote       | Institution                                              | Institution                                                      | On-site exam at a PSI Testing    |
| proctoring service from ATI     | Online exam with a remote<br>proctor from an institution | On-campus exam at an<br>institution with an in-person<br>proctor | Center with an in-person proctor |
| Learn More                      |                                                          | Register                                                         | Learn More                       |
| Registration Guide              | Learn More<br>Registration Guide                         | Learn More<br>Registration Guide                                 | Registration Guide               |

# 5. Select the appropriate answers for the drop-down menus (**remember to choose the appropriate campus, Winona or Red Wing** if testing at Southeast). Then click SEARCH:

| TEAS at your Institution or at a F | PSI Testing | g Center                                          |        |
|------------------------------------|-------------|---------------------------------------------------|--------|
| Search                             |             |                                                   | ^      |
| PROGRAM TYPE                       |             | SEARCH BY                                         |        |
| TEAS for Nursing Students          | •           | School Name 🔻                                     |        |
| STATE *                            |             | SCHOOL                                            |        |
| MN                                 | -           | Minnesota State College Southeast Winona Campus 🔹 | SEARCH |
|                                    |             |                                                   |        |

6. A variety of available time slots will appear at the bottom of the page. Click "SELECT" to choose the one that fits your schedule.

| Minnesota State College Southeast Winona<br>1250 Hormer Road | . Wednesday, Jan 31, 20 \$102.00<br>24<br>9:30 AM (CST)  | Spots Available | Restricted Access. SELECT<br>School applicants only. |
|--------------------------------------------------------------|----------------------------------------------------------|-----------------|------------------------------------------------------|
| Minnesota State College Southeast Winona<br>1250 Hormer Road | . Wednesday, Feb 07, 20\$102.00<br>24<br>9:30 AM (CST)   | Spots Available | Restricted Access. SELECT                            |
| Minnesota State College Southeast Winona<br>1250 Hormer Road | . Wednesday, Feb 21, 20\$102.00<br>24<br>9:30 AM (CST)   | Spots Available | Restricted Access. SELECT                            |
| Minnesota State College Southeast Winona<br>1250 Hormer Road | . Wednesday, Mar 13, 2 \$102.00<br>024<br>11:00 AM (CST) | Spots Available | Restricted Access. SELECT                            |
| Minnesota State College Southeast Winona<br>1250 Hormer Road | . Wednesday, Mar 27, 2 \$102.00<br>024<br>9:30 AM (CST)  | Spots Available | Restricted Access. SELECT                            |

7. Registration details would show up, along with policies and common questions. If everything looks correct, scroll down to the very bottom to click on "CONTINUE REGISTRATION":

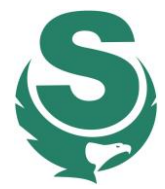

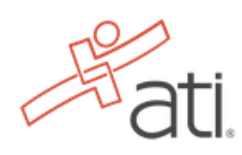

**Please note:** By clicking the "Register" button I agree to test on the selected date and understand that the test will be given using ATI Remote Proctoring Services, described in ATI Terms and Conditions available on the ATI website. I understand that I am responsible for repaying and rescheduling for a new test if I am unable to attend my scheduled date.

If you are more than 30 minutes late to the exam, you may not be admitted, and no refund or reschedule will be offered.

CONTINUE REGISTRATION

8. A checkout summary will pop up. Apply and discount code if you have one, then hit "PROCEED TO CHECK OUT":

| SHOPPING CART                                                                                               |                   |                      |                                                                                                    |                               |
|----------------------------------------------------------------------------------------------------|-------------------|----------------------|----------------------------------------------------------------------------------------------------|-------------------------------|
| ✓ You added TEAS Exam Registration to your shopping cart.                                                   |                   |                      | We are holding this<br>Time left to check                                                              | s seat.<br><b>cout: 14:13</b> |
| Items                                                                                                    |                   |                      | Summary                                                                                                |                               |
| TEAS Exam Registration at Minnesota State College Southeast<br>Winona Campus<br>Jan 31, 2024 - 09:30 AM CST | Price<br>Subtotal | \$102.00<br>\$102.00 | Subtotal<br>Shipping, tax and other fee<br>be added during checkout.<br>Discount Code<br>Discount code | \$102.00<br>is will           |
|                                                                                                    |                   |                      | Total                                                                                                  | \$102.00                      |
|                                                                                                    |                   |                      | PROCEED TO CH                                                                                          | HECKOUT                       |

9. Here, you will need to log in. If you do not already have an account, click on "CREATE AN ACCOUNT":

Don't have an account?

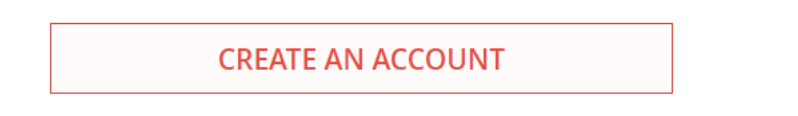

10. Provide the information requested on the page.

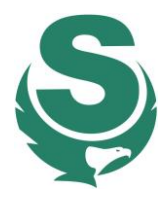

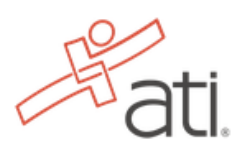

Create Account

| FIRST NAME    |  |       |
|---------------|--|-------|
|               |  |       |
| LAST NAME     |  |       |
|               |  |       |
| USERNAME      |  | <br>1 |
|               |  |       |
| EMAIL ADDRESS |  | _     |
|               |  |       |

11. After creating the account, provide payment/billing information and agree to all of the policies by checking the boxes.

| Payment Information        | We are holding this seat.<br><b>Time left to checkout: 8:30</b> |          |
|----------------------------|-----------------------------------------------------------------|----------|
| DOTES VISA MARCAN DISCOVER | Summary                                                         |          |
| CARDHOLDER NAME            | Subtotal                                                        | \$102.00 |
| CARD NUMBER                | Total                                                           | \$102.00 |
| SECURITY CODE              |                                                                 | NEXT     |
| EXPIRATION DATE            |                                                                 |          |
|                            |                                                                 |          |

All Sales are Final - ATI Purchase Policy

- □ I have reviewed my order carefully and confirm that it is accurate and complete. I have verified that my coupon code (if applicable to my order) has been added and calculated correctly. I understand that this order, once submitted, is non-cancellable and no returns, refunds, or credits are available for this purchase. Not all exams allow for rescheduling. Please read our rescheduling policy before registering for your exam. Please call Customer Service at 1.800.667.7531 for additional questions. Note: You will not be able to submit your order if this box is not checked. ★
- 12. Scroll up after you are done, hit NEXT.
- 13. COMPLETE order to finish your registration process:

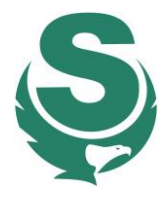

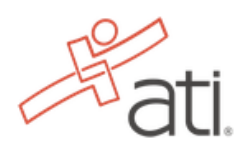

Purchases made outside of the U.S. are not supported at this time.

| ← BACK TO SHOPPING CART |                    |                    |                               |
|-------------------------|--------------------|--------------------|-------------------------------|
| CHECKOUT                |                    |                    |                               |
| ✓ Payment               | 2                  | Review & Confirm   |                               |
| Review & Confirm        |                    | We are holding thi | is seat.<br><b>kout: 6:58</b> |
| TEAS Exam Registration  |                    | Summary            |                               |
| Price: \$102.00         |                    | Subtotal           | \$102.00                      |
|                         | Subtotal: \$102.00 | Total              | \$102.00                      |
| Payment Information     | 1                  |                    |                               |
| Visa ending in          |                    |                    | COMPLETE ORDER                |